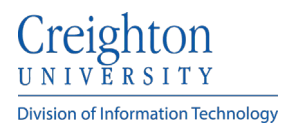

## **Deleting Email Account from iPhone (IOS)**

- 1. To begin tap **SETTINGS**.
- 2. Scroll down and tap Mail.

| •••• Ve | rizon 🗢 10:44 AM          | 🗸 🖇 93% 페) |
|---------|---------------------------|------------|
|         | Settings                  |            |
|         | wallet & Apple Pay        |            |
|         |                           |            |
|         | Mail, Contacts, Calendars | >          |
|         | Notes                     | >          |
|         | Reminders                 | >          |
|         | Phone                     | >          |
|         | Messages                  | >          |
|         | FaceTime                  | >          |
|         | Maps                      | >          |
|         |                           |            |

- 3. Tap Accounts.
- 4. Tap Exchange.

| 3:51 🕫                       | ÷ In                              |   |
|------------------------------|-----------------------------------|---|
| < Mail                       | Accounts                          |   |
| ACCOUNTS                     |                                   |   |
| iCloud<br>iCloud Drive       | , Contacts, Notes, Health, Photos | > |
| Exchange<br>Mail, Contac     | ts, Calendars, Reminders, Notes   | > |
| <b>Gmail</b><br>Mail, Calend | ars                               | > |
| Add Accou                    | unt                               | > |

5. Verify that this is your Creighton email account and tap **Delete Account**.

| <pre>&lt; Accounts Exchange</pre> |               |  |  |
|-----------------------------------|---------------|--|--|
| EXCHANGE                          |               |  |  |
| Account                           | ·@creighton > |  |  |
|                                   |               |  |  |
| 🖂 Mail                            |               |  |  |
| Contacts                          |               |  |  |
| Calendars                         |               |  |  |
| Reminders                         |               |  |  |
| Notes                             |               |  |  |
|                                   |               |  |  |
| Mail Days to Sync                 | 1 Month >     |  |  |
|                                   |               |  |  |
| Automatic Reply                   | Off >         |  |  |
|                                   |               |  |  |
| Delete Account                    |               |  |  |

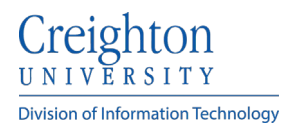

- 6. Tap **Delete from My iPhone**.
- 7. Your email account is now deleted from your phone. If you have any further problems, please contact the **myIT Service Desk at 402-280-1111**.

| Deletir | Delete Account<br>of this account will remove its notes and<br>contacts from your iPhone. |
|---------|-------------------------------------------------------------------------------------------|
|         | Delete from My iPhone                                                                     |
|         | Cancel                                                                                    |